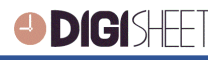

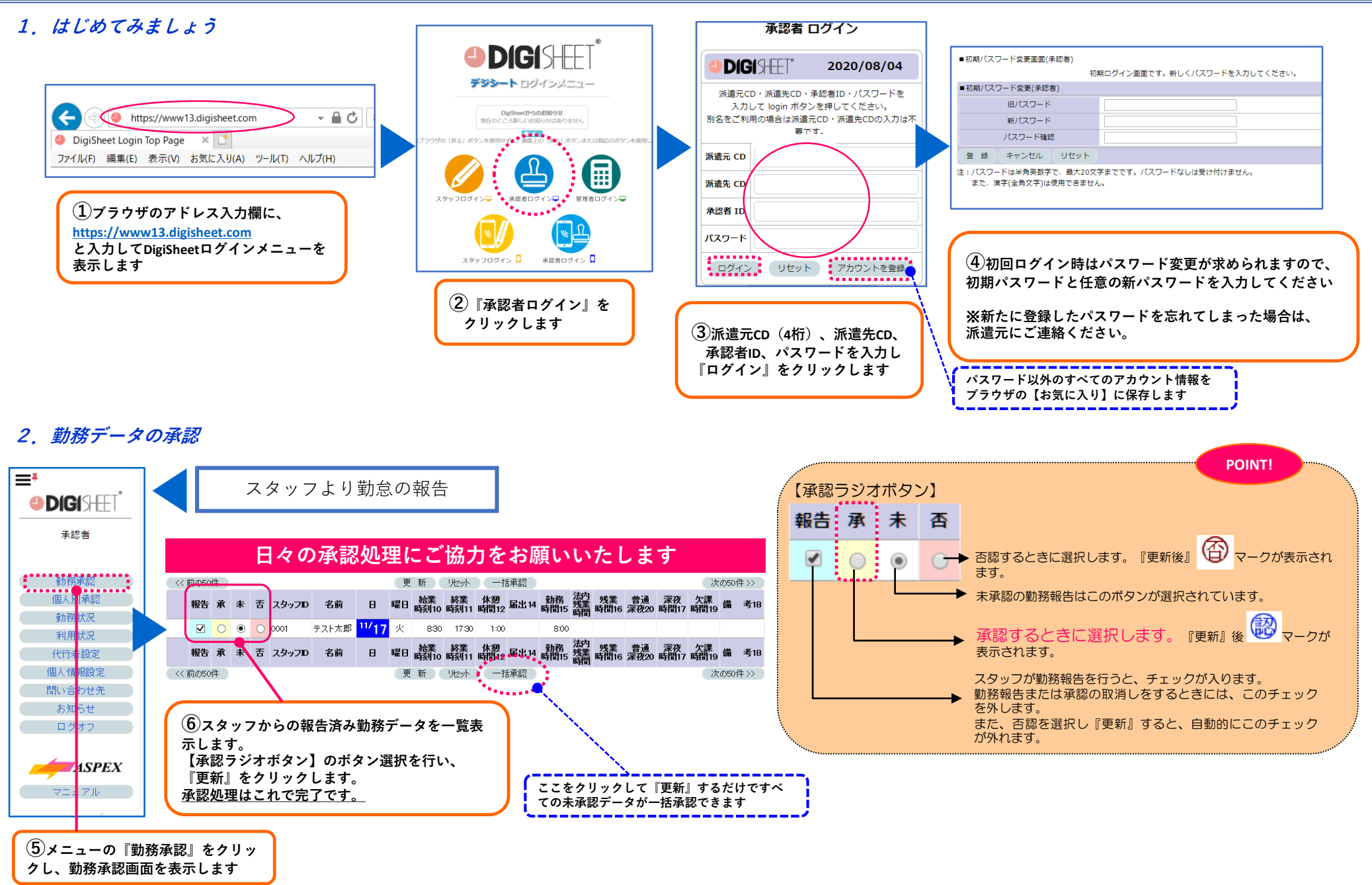

## 3. 代行者設定

承認者の行う承認処理を代行する人を、登録・設定・削除できます 承認代行者の設定、および現在設定されている承認代行者の氏名、承認代行期間が表示されます。

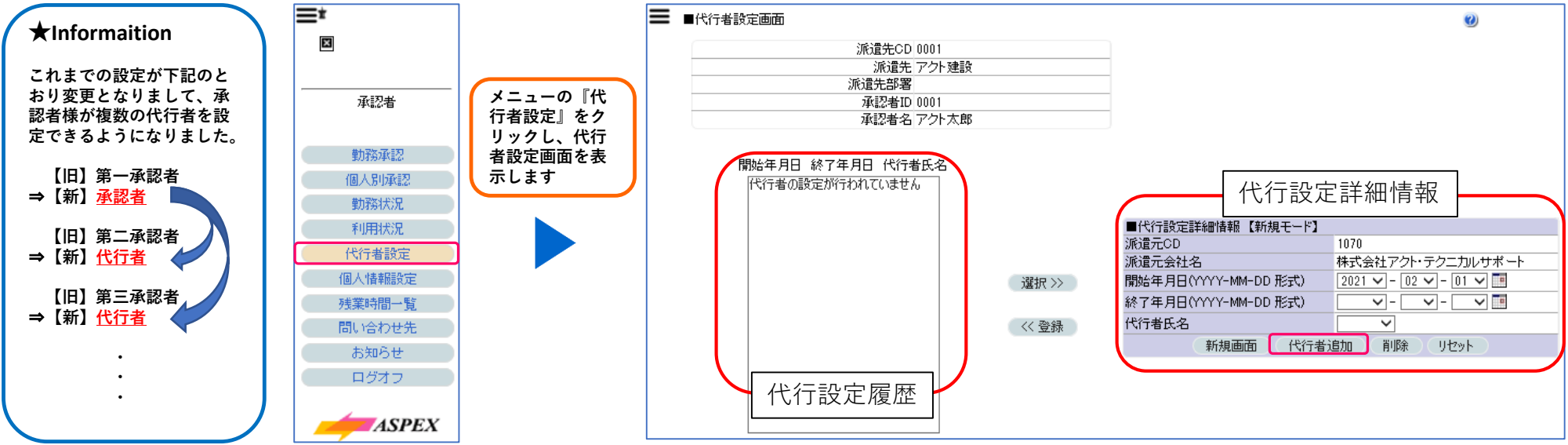

## (1)代行者の登録

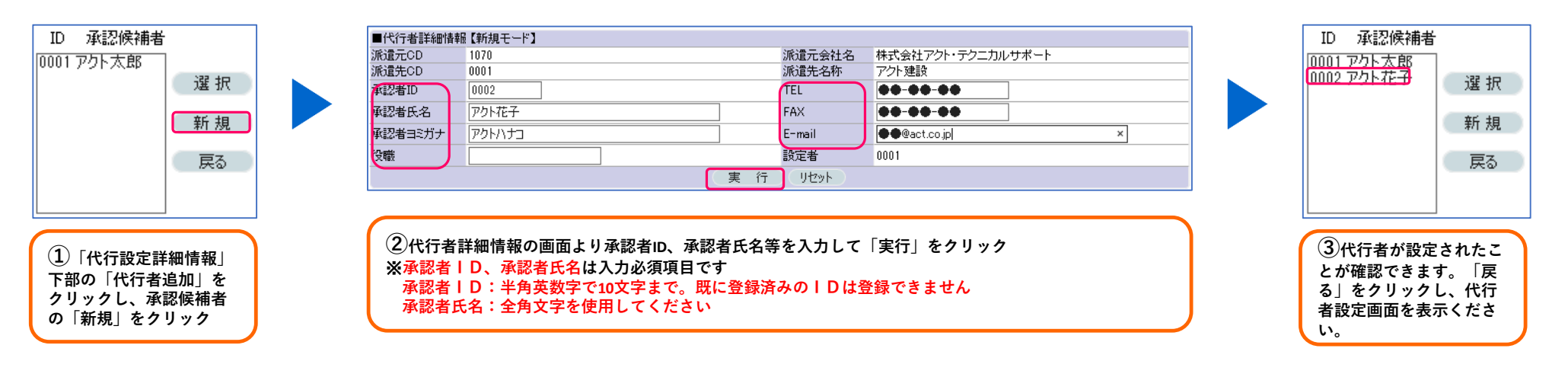

## (2)新規代行者設定

| ➡ ■代行者設定画面                                       | 9                                         |
|--------------------------------------------------|-------------------------------------------|
| 派遣先CD 0001                                       | ]                                         |
| 派遣先 アクト建設                                        | -                                         |
| 派退无部者                                            | _                                         |
| 承認者型 0001                                        | -                                         |
| 間始年月日 終了年月日 代行者氏名<br>2021-02-01 9999-12-31 アクト花子 |                                           |
|                                                  | ■代行設定評細情報 【新規モード】                         |
|                                                  | 派遣元会社名 株式会社アクト・テクニカルサポート                  |
| 選択 >>                                            | □ 開始年月日(YYYY-MM-DD形式) 2021 - 02 - 01 - 01 |
|                                                  | <sup>●</sup> (終了年月日(YYYY-MM-DD形式)         |
| (3) 《登録                                          | 代行者氏名 ② 「アクト花子」 新規画面 (代行者追加 有明示) リセット     |
|                                                  |                                           |
|                                                  |                                           |
|                                                  |                                           |
|                                                  |                                           |
| 代行設定詳細情報を使用して設定を行います                             |                                           |

①開始年月日、終了年月日を設定します。ブランクを選択すると無期限設定が可能です。 ②代行者氏名欄で代行者を選択します。 ③「<<登録」をクリックすると、左側の「代行設定リスト」に反映されます。

(3) ログイン情報を代行者の方へお伝えください

新たな代行者の方へ承認者様と同様の派遣元CD・派遣先CD、(1)で設定した承認者ID、初回パ スワード(承認者様と同様の初回パスワード)をお伝えください。(※ 1.はじめてみましょう参 照)